## 発行された 水道管管理図電子閲覧のログインIDとパスワードの確認方法

- 確認方法1
   ※「オンライン市役所さいたま」へログインしてご確認いただく方法
   ※ 電子申請をLINE 連携している場合はログイン不要です。(3「申込内容照 会」をクリックしてください へお進みください)
- 1 「オンライン市役所さいたま(さいたま市電子申請・届出サービス)」(新しいウィンドウで開きます)を開き、画面右上の「ログイン」をクリックしてください。

※スマートフォンの場合は、右上のメニューから「ログイン」をタップしてください。

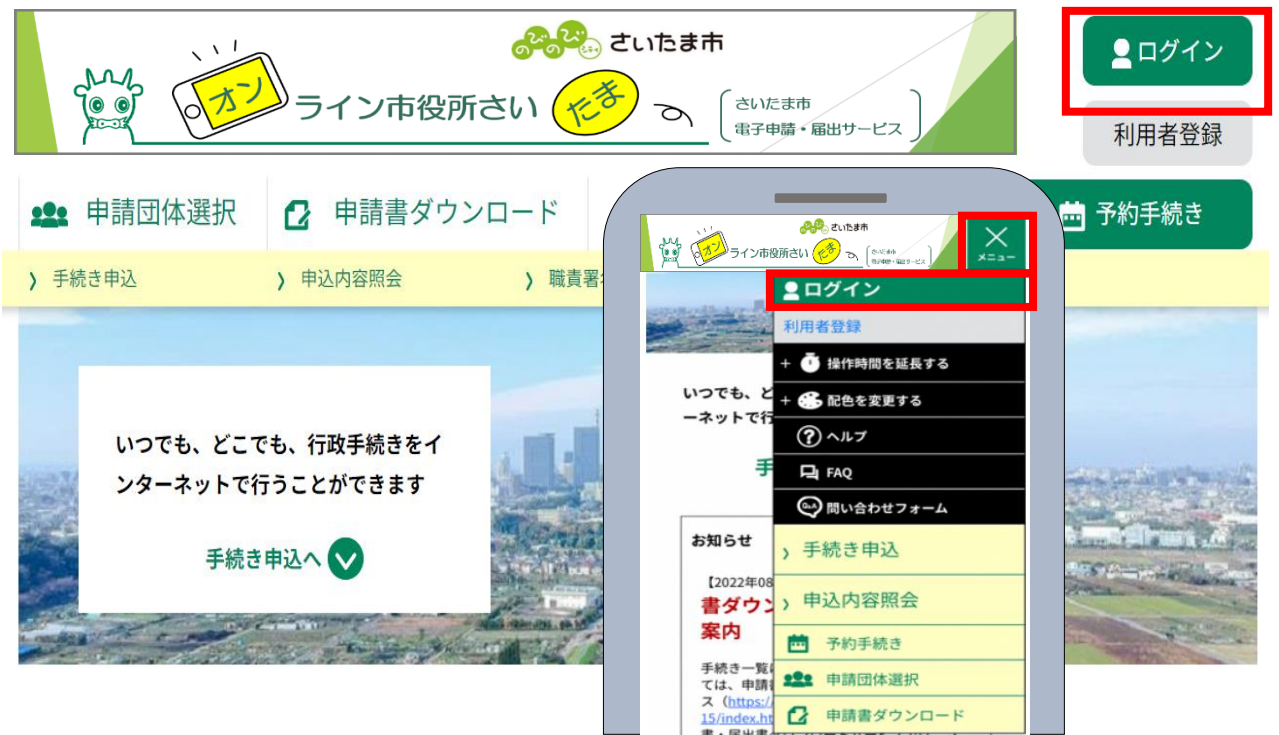

2 さいたま市電子申請・届出サービスの「利用者 ID(メールアドレス)」と「パスワード」を入力し、画面下の「ログイン」をクリックしてください。

利用者管理

| 利用者ログイン                                                                                          |
|--------------------------------------------------------------------------------------------------|
| 既に利用者登録がお済みの方                                                                                    |
| 利用者IDを入力してください<br>利用者登録時に使用した「メールアドレス」 を入力してください。                                                |
| 利用者登録時に使用したメールアトレス、<br>または各手続の担当部署から受領したIDをご入力ください。<br>パスワードを入力してください                            |
| 利用者登録時に設定していただいたパスワード、<br>または各手続の担当部署から受領したパスワードをご入力ください。<br>忘れた場合、「パスワードを忘れた場合はこちら」より再設定してください。 |
| メールアドレスを変更した場合は、ログイン後、利用者情報のメールアドレスを変更ください。<br>パスワードを忘れた場合はこちら<br>ログイン >                         |

3「申込内容照会」をクリックしてください。

| ************************************                                     | さいたま市     ログアウト       る     (さいたま市<br>電子申請・届出サービス)       利用者情報                                                                                 |
|--------------------------------------------------------------------------|----------------------------------------------------------------------------------------------------|
| 🏩 申請団体選択 🖸 申請書ダウンロード                                                     | <b>茴</b> 予約手続き                                                                                                    |
| →         手続き申込         →         申込内容照会         →         →         委任内 | 9容照会                                                                                                    |
| いつでも、どこでも、行政手続きをイ<br>ンターネットで行うことができます<br>手続き申込へ 💽                        |                                                                                                    |
|                                                                          | ようこそ、     シ 手続き申込     お知らせ     (2022年 8     シ 申込内容照会     書ダウン     蕾 予約手続き     案内     手続き一覧     ては、申請     ひ 申請書ダウンロード     ては、申請     ひ 申請書ダウンロード |

4 画面下に、これまでに申し込みを行った一覧が表示されますので、「水道管管理図電子閲覧 D・パスワードの申請」の「詳細」をクリックしてください。

|              |           | 手続きる        |                  |      |      |    |
|--------------|-----------|-------------|------------------|------|------|----|
| 申込日          |           | (****)カレンダー | ~                |      | ンダー  |    |
|              |           | 入力例)2000年   | 1月23日は20000123と入 | л    |      |    |
|              |           |             | 検索 :             | >)   |      |    |
|              |           |             |                  |      |      |    |
| 0000         | 000000 現在 |             |                  |      |      |    |
|              |           | ▼ 表示教室      | 更 20件ずつ表示        | •    |      |    |
| 並び替え         | 申込日時降順    | -           |                  |      |      |    |
| 並び替え         | 申込日時 降順   |             | 1                |      |      |    |
| 並び替え<br>整理番号 | 申込日時 降順   | 10 KZ       | 1<br>問い合わせ先      | 申込日時 | 処理状況 | 操作 |

5 「申込詳細」が開きましたら、「返信添付ファイル」を開き、水道管管理図電子閲覧のログイン ID 及びパスワードを確認してください。

| 手続き申込                                                                                                    |                                                                                                    |                         |
|----------------------------------------------------------------------------------------------------|----------------------------------------------------------------------------------------------------|-------------------------|
|                                                                                                    | > 申込內容照会 > 委任內容照会                                                                                                    |                         |
|                                                                                                    | 申込内容照会                                                                                                    |                         |
| 申込詳細                                                                                                    |                                                                                                    |                         |
| 込内容を確認してください                                                                                                    |                                                                                                    |                         |
| 漆付ファイルは一度パソコ                                                                                                    | ンに保存してから聞くようにしてください。                                                                                                    |                         |
| 手続き名                                                                                                    | 水道管管理図電子閲覧丨D・パスワードの申請                                                                                                    |                         |
| 整理番号                                                                                                    | 0000000                                                                                                    |                         |
| 処理状況                                                                                                    | 処理中 (返信済)                                                                                                    |                         |
| 処理履歴                                                                                                    | 000000000000000                                                                                                    |                         |
|                                                                                                    | 000000000000000000000000000000000000000                                                                                                    |                         |
|                                                                                                    |                                                                                                    |                         |
|                                                                                                    |                                                                                                    |                         |
| えるかり ノアイル1                                                                                                    |                                                                                                    |                         |
| <ul> <li>図信添付ファイル +     </li> <li>〇〇〇〇〇     </li> <li>水道管管理図電子     </li> </ul>                                                                                                 | <b>トンプル</b><br>様 整理番号 No.000<br>3覧利用申請のログインID・パスワードは下記のとおりとなります。                                                                                                    |                         |
| 図信添付ファイル * ○○○○○○ 水道管管理図電子目 ログインID パスワード ログインID・パス 引続きご利用の場合 なお、有効期限が近 電子問覧利用後付                                                                                                | キンプル<br>様 整理番号 No.000<br>取利用申請のログインID・パスワードは下記のとおりとなります。          00000         00000         00000         00000         00000         00000         00000         00000         00000         00000         00000         00000         00000         00000         00000         00000         00000         00000         00000         00000         00000         00000         00000         00000         00000         00000         00000         00000         00000         00000         00000         00000         00000         00000         00000         00000         00000         00000         00000         00000         00000         00000         00000         00000         00000         00000         00000         00000         000000                                     |                         |
| 図信添付ファイル 生 〇〇〇〇〇〇 水道管管理図電子関 ログインID パスワード ログインID・パス 引続きご利用の場合 なお、有効期限が過   電子閲覧利用後は で 複数のユーザーで1                                                                                  | 様 整理番号 No.000<br>酸乳利用申請のログインID・パスワードは下記のとおりとなります。<br>00000<br>00000<br>マードの有効期限は 00000 となります。<br>なは、再申請いただくようお願いします。有効期限の1か月前より申請可能です。<br>さけいている旨のお知らせはいたしませんのでご注意ください。<br><b>グアウトボタンよりログアウトしていただくようお願いします</b> 。                                                                                                    |                         |
| 区信添付ファイル 生 〇〇〇〇〇 水道管管理図電子関 ログインID・パス 引続きご利用の場合 なお、有効期限が辺 電子閲覧利用後は 度数のユーザーです みずログアウトして                                                                                          | キンプル<br>様 整理番号 No.000<br>取利用申請のログインID・パスワードは下記のとおりとなります。          00000         00000         00000         00000         00000         00000         00000         00000         00000         00000         00000         00000         00000         00000         00000         00000         00000         00000         00000         00000         00000         00000         00000         00000         00000         00000         00000         00000         000000         000000         000000         000000         000000         000000         000000         000000         000000         000000         000000         000000         000000         000000         000000         000000         000000         000000         000000         000000000         000000000 <td></td> |                         |
| 区信添付ファイル 生 〇〇〇〇〇 水道管管理図電子関 ログインID・パス ワード ログインID・パス 引続きご利用の場合 なお、有効期限が必   電子閲覧利用後は 複数のユーザーです 必ずログアウトしる                                                                          |                                                                                                    | 理図                      |
| 区信添付ファイル 生 〇〇〇〇〇 水道管管理図電子 レーグインID パスワード ログインID・パス 引続きご利用の場合 なお、有効期限が辺<br>電子閲覧利用後は に 複数のユーザーで1<br>必ずログアウトしる ログイン画面URL わけのをパクターの ログイン のの してして して して して して して して して して して して して し | 様 整理番 No.000<br>酸利用申請のログインID・パスワードは下記のとおりとなります。<br>、<br>、<br>、<br>、<br>、<br>、<br>、<br>、<br>、<br>、<br>、<br>、<br>、                                                                                                    | 理す。                     |
| 区信添付ファイル 生 〇〇〇〇〇 水道管管理図電子間 ログインID・パス 可 パスワード ログインID・パス 引続きご利用の場合 なお、有効期限が辺 電子閲覧利用後は 度数のユーザーで1 みずログアウトしる ログイン画面URL https://www.sonic                                            | 様       整理番号       No.000         00000       00000       となります。         000000       となります。         000000       となります。         000000       となります。         000000       となります。         000000       となります。         000000       となります。         000000       となります。         000000       となります。         0000000       となります。         0000000       となります。         00000000000000       となります。         000000000000000000000000000000000000                                                                                                    | <b>理型</b><br>ます。<br>理図の |
| 区信添付ファイル 生 〇〇〇〇〇 水道管管理図電子間 ログインID パスワード ログインID・パス 引続きご利用の場合 なお、有効期限が辺 電子閲覧利用後はロ 複数のユーザーです 必ずログアウトしる ログイン画面URL https://www.sonic お間合せの際は、 其                                     | 様       整理番号 No.000         2021月用申請のログインID・パスワードは下記のとおりとなります。         00000         00000         00000         00000         00000         00000         00000         00000         00000         00000         00000         00000         00000         00000         00000         00000         000000         000000         000000         000000         000000         000000         000000         000000         000000         000000         000000         000000         000000         000000         000000         000000         000000         0000000         0000000         00000000         00000000         0000000000         000000000000000000000000000000000000                                                                                                    | 理す図面の                   |

※ログイン ID の有効期限は、発行した日の翌々年度の3月31日です。(令和5年度に発行されたログイン ID の有効期限は、令和8年3月31日となります。)

なお、有効期限が近づいている旨のお知らせはいたしませんのでご注意ください。

※申請完了画面及び申請完了時に受信したメール【申込完了通知メール】に
 記載されている「整理番号」と「パスワード」を使用してご確認いただく方法
 ※電子申請をLINE 連携していない場合のみの確認方法です。

1 「オンライン市役所さいたま(さいたま市電子申請・届出サービス)」(新しいウィンドウで開きま す)を開き、「申込内容照会」をクリックしてください。

確認方法2

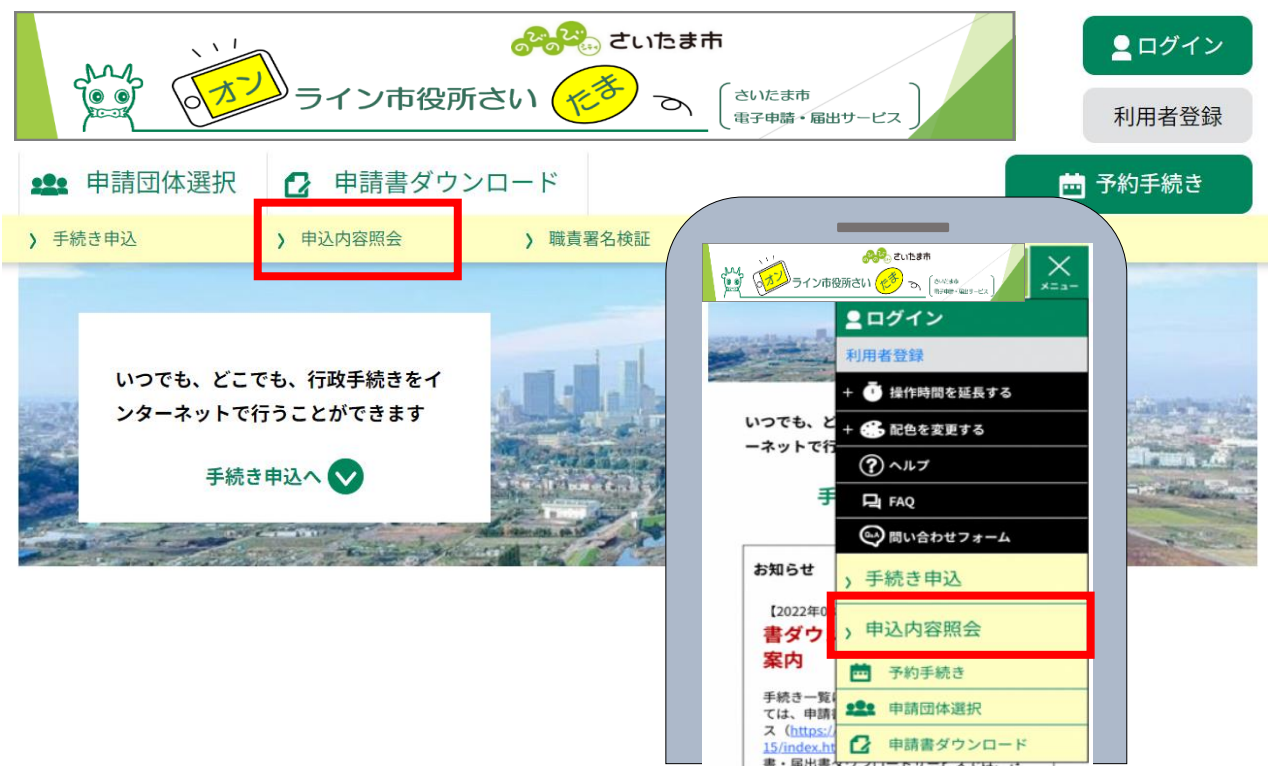

2 申請完了画面及び申請完了時に受信したメール【申込完了通知メール】に記載されている 「整理番号」と「パスワード」を入力し、画面下の「照会する」をクリックしてください。

申込内容照会

| 申込照会                                 |  |
|--------------------------------------|--|
| 整理番号を入力してください                        |  |
| 申込完了画面、通知メールに記載された<br>整理番号をご入力ください。  |  |
| パスワードを入力してください                       |  |
| 申込完了画面、通知メールに記載された<br>パスワードをご入力ください。 |  |

整理番号は半角数字、パスワードは半角英数字(英字:大文字・小文字)で入力して下さい。 前後にスペースが入ると正しく認識されず、照会できませんのでご注意ください。

ログイン後に申込を行われた方は、ログインしていただくと、整理番号やパスワードを使用せずに照会できます。

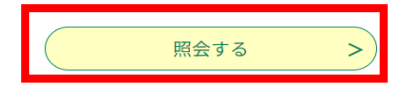

3 「申込詳細」が開きましたら、「返信添付ファイル」を開き、水道管管理図電子閲覧のログイン D 及びパスワードを確認してください。

| 手続き中込                                                                                                    |                                                                                                    |
|----------------------------------------------------------------------------------------------------|----------------------------------------------------------------------------------------------------|
|                                                                                                    | > 申込內容照金 > 委任內容照金                                                                                                    |
|                                                                                                    | 申込内容照会                                                                                                    |
| 申込詳細                                                                                                    |                                                                                                    |
| 込内容を確認してください。                                                                                                    |                                                                                                    |
| 添付ファイルは一度パソコ                                                                                                    | リンに保存してから聞くようにしてください。                                                                                                    |
| 手続き名                                                                                                    | 水道管管理図電子閲覧丨D・パスワードの申請                                                                                                    |
| 整理番号                                                                                                    | 0000000                                                                                                    |
| 処理状況                                                                                                    | 処理中 (返信済)                                                                                                    |
| 処理履歴                                                                                                    | 000000000000000000000000000000000000000                                                                                                    |
|                                                                                                    |                                                                                                    |
|                                                                                                    |                                                                                                    |
|                                                                                                    |                                                                                                    |
| 返信添付ファイル1                                                                                                    | NO. し_小坦官官理凶电士阅見用_IUハスリート. pat                                                                                                    |
| 00000                                                                                                    | 様 整理番号 No.000                                                                                                    |
| <ul> <li>〇〇〇〇〇</li> <li>水道管管理図電子関<br/>ログインID<br/>パスワード</li> <li>ログインID・パス</li> <li>引続きご利用の場合<br/>なお、有効期限が近</li> <li>              年子閲覧利用後は口<br/>複数のユーザーで1      </li> </ul>                                                                                           | 様 整理番号 No.000<br>閲覧利用申請のログインID・パスワードは下記のとおりとなります。<br>2 00000<br>3 00000<br>3 000000<br>3 00000<br>3 0000000<br>3 000000<br>3 0                            |
| <ul> <li>〇〇〇〇〇</li> <li>水道管管理図電子関<br/>ログインID<br/>パスワード</li> <li>ログインID・パス</li> <li>引続きご利用の場合<br/>なお、有効期限が近</li> <li>電子閲覧利用後はロ<br/>複数のユーザーで1</li> <li>必ずログアウトして</li> </ul>                                                                                            | 様 整理番 No.000<br>閲覧利用申請のログインID・パスワードは下記のとおりとなります。<br>0 00000<br>3 00000<br>3 00000<br>3 00000 となります。<br>合は、再申請いただくようお願いします。有効期限の1か月前より申請可能です。<br>丘付いている旨のお知らせはいたしませんのでご注意ください。<br>1 台のパンコンを共有していたり、インターネットカフェなどからご利用の際は、<br><u>Cください。</u>                                                                                                    |
| <ul> <li>〇〇〇〇〇</li> <li>水道管管理図電子関<br/>ログインID<br/>パスワード</li> <li>ログインID・パス</li> <li>引続きご利用の場合<br/>なお、有効期限が近</li> <li>重子閲覧利用後はロ<br/>複数のユーザーで1</li> <li>必ずログアウトして</li> </ul>                                                                                            | 様 整理番号 No.000<br>閲覧利用申請のログインID・パスワードは下記のとおりとなります。<br>2 00000<br>2 00000<br>2 0000<br>2 00000<br>2 00000<br>2 00000<br>2 0000<br>2 0 |
| <ul> <li>〇〇〇〇〇</li> <li>水道管管理図電子関<br/>ログインID<br/>パスワード</li> <li>ログインID・パス</li> <li>引続きご利用の場合<br/>なお、有効期限が近</li> <li>重子閲覧利用後はロ<br/>複数のユーザーで1</li> <li>必ずログアウトして</li> <li>ログイン画面URL</li> <li>https://www.sonie</li> </ul>                                              | 様 整理番 No.000<br>閲覧利用申請のログインID・パスワードは下記のとおりとなります。 2 〇〇〇〇〇〇〇〇〇〇〇〇〇〇〇〇〇〇〇〇〇〇〇〇〇〇〇〇〇〇〇〇〇〇〇〇                                                                                                    |
| <ul> <li>〇〇〇〇〇</li> <li>水道管管理図電子関<br/>ログインID<br/>パスワード</li> <li>ログインID・パス</li> <li>引続きご利用の場合<br/>なお、有効期限が近</li> <li>重子閲覧利用後はロ<br/>複数のユーザーで1</li> <li>必ずログアウトして</li> <li>ログイン画面URL</li> <li>https://www.sonic</li> </ul>                                              | 様 整理番号 No.000<br>閲覧利用申請のログインID・パスワードは下記のとおりとなります。<br>0 0000<br>3 00000<br>3 00000<br>3 00000<br>3 00000<br>3 00000<br>3 00000<br>3 00000<br>3 00000<br>3 00000<br>3 00000<br>3 00000<br>3 00000<br>3 00000<br>3 00000<br>3 00000<br>3 00000<br>3 00000<br>3 00000<br>3 00000<br>3 00000<br>5 00000<br>5 000000<br>5 0000                             |
| <ul> <li>〇〇〇〇〇</li> <li>水道管管理図電子関<br/>ログインID<br/>パスワード</li> <li>ログインID・パス</li> <li>ログインID・パス</li> <li>引続きご利用の場合<br/>なお、有効期限が近</li> <li>電子閲覧利用後はロ<br/>複数のユーザーで1</li> <li>必ずログアウトして</li> <li>ログイン画面URL</li> <li>https://www.sonic</li> <li>お間合せの際は、<u>ま</u></li> </ul> | 様 整理番号 No.000<br>閲覧利用申請のログインID・パスワードは下記のとおりとなります。<br>2 00000<br>3 00000<br>3 000000<br>3 00000<br>3 000                             |

※ログイン ID の有効期限は、発行した日の翌々年度の3月31日です。(令和5年度に発行されたログイン ID の有効期限は、令和8年3月31日となります。)

なお、有効期限が近づいている旨のお知らせはいたしませんのでご注意ください。